## ISTRUZIONI PER LE GIUSTIFICAZIONI CON LIBRETTO WEB

## (ASSENZA GIORNALIERA/ ENTRATA IN RITARDO / USCITA IN ANTICIPO)

## ACCEDERE AL PANNELLO GENERALE E CLICCARE SU VOCE "ASSENZE"

| SCUOLATTIVA                     | I servizi per la famiglia                                                                                                    |  |
|---------------------------------|----------------------------------------------------------------------------------------------------|--|
| ultimo accesso:                 | BRA G.GIOLITTI - G.B.GANDINO                                                                                                    |  |
| ANNO PRECEDENTE<br>2020/2021    | Vai all'a.s. 2020/2021<br>Vai all'anno precedente                                                                                                    |  |
| <b>OGGI</b><br>Oggi a scuola    | Cosa si è fatto oggi a scuola                                                                                                    |  |
| <b>DIDATTICA</b><br>materiali   | Materiale didattico                                                                                                    |  |
| ASSENZE<br>Consulta assenze     | Le assenze die                                                                                                    |  |
| VALUTAZIONI<br>Consulta         | Controlla le valutazioni de la controlla le valutazioni de la controlla de la controlla de la |  |
| <b>COLLOQUI</b><br>Prenotazione | Prenota colloquio con docente                                                                                                    |  |
| SPORTELLO<br>Prenotazione       | Prenota attività di sportello                                                                                                    |  |
| IFZIONI                         | Argomenti svolti a lezione                                                                                                    |  |

## SELEZIONARE "LIBRETTO WEB"NEL MENU IN ALTO SULLA DESTRA COME DA IMMAGINE SOTTOSTANTE

| SCUOLAT            | AVIT                                     | Consulta                  |                        | ? 船        | Esci       |
|--------------------|------------------------------------------|---------------------------|------------------------|------------|------------|
|                    |                                          |                           | BRA G.GIOLITTI - G.B.G | ANDINO     |            |
|                    | -                                        | Libretto Web Ass. Materie | Eventi Sintetica       | Calendario | Anagrafica |
| 5                  | Scheda eventi anno <mark>2021 /</mark> 2 | 2022 per                  |                        |            |            |
| Totali             | 0 Assenza/e (0 gg)                       | 0 Ritardi                 | 0 U                    | scite      |            |
| Da<br>giustificare | Nessuno                                  | Nessuno                   | Ν                      | essuno     |            |
| Giustificate       | Nessuno                                  | Nessuno                   | N                      | essuno     |            |

APPARE LA SEGUENTE VIDEATA:

|                           | BRA G.GIOLITTI - G.B.GA | NDINO DE           |
|---------------------------|-------------------------|--------------------|
|                           | -                       |                    |
|                           | Indietro                | Eventi Giustifiche |
| Assenze da giustificare d |                         | 7                  |
| Tipo evento Assenza 🗸     |                         | 1                  |

CLICCANDO SU "GIUSTIFICHE " IN ALTO A DESTRA SI APRE UNA PAGINA IN CUI CREARE LA GIUSTIFICA PREMENDO SUL PULSANTE VERDE "+"

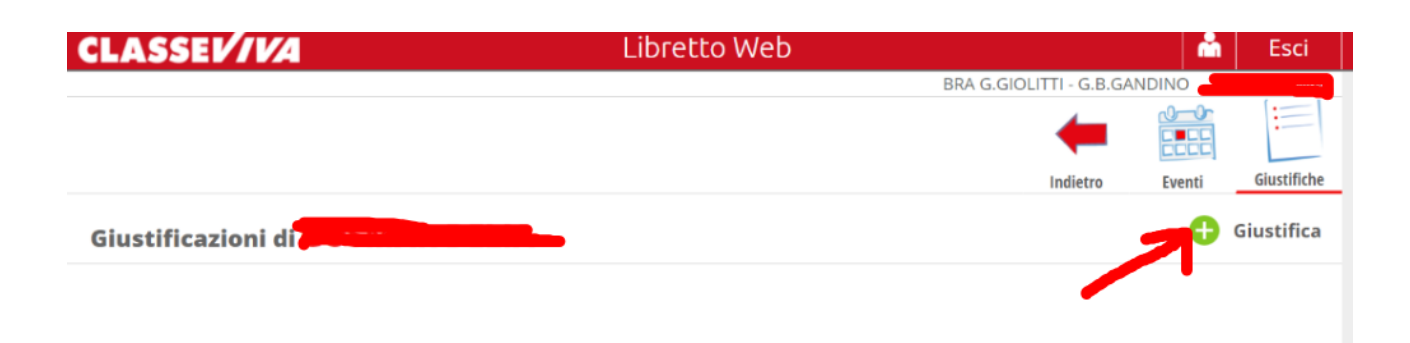

ORA SI PUO' PROCEDERE ALLA COMPILAZIONE SELEZIONANDO QUALE TIPO DI NUOVA GIUSTIFICAZIONE SI VUOLE CREARE (ASSENZA, PERMESSO DI ENTRATA O PERMESSO DI USCITA) E COMPILANDO IL FORM.

ALLA FINE CLICCARE SU CONFERMA IN BASSO A DESTRA

|                                                            |                | Nuova Giustificazion                                                                 | ne               |  |
|------------------------------------------------------------|----------------|--------------------------------------------------------------------------------------|------------------|--|
|                                                            |                |                                                                                      | Seleziona tipo   |  |
|                                                            |                | <ul> <li>Assenza</li> <li>Permesso di entrata</li> <li>Permesso di uscita</li> </ul> | 1                |  |
|                                                            |                | Assente dal:<br>Al:                                                                  |                  |  |
| Nuova Giustificazione                                      |                | Motivazione:                                                                         |                  |  |
|                                                            | Seleziona tipo | Altre informazioni:                                                                  |                  |  |
| O Assenza<br>O Permesso di entrata<br>O Permesso di uscita |                |                                                                                      | Annulla Conferma |  |

QUI DI SEGUITO LE ALTRE DUE SCHERMATE PER "PERMESSO DI ENTRATA" E "PERMESSO DI USCITA"

| Nuova Giustificazione                                                                | Nuova Giustificazione                                                                      |
|--------------------------------------------------------------------------------------|--------------------------------------------------------------------------------------------|
| Seleziona tipo                                                                       | Seleziona tipo                                                                             |
| <ul> <li>Assenza</li> <li>Permesso di entrata</li> <li>Permesso di uscita</li> </ul> | <ul> <li>○ Assenza</li> <li>○ Permesso di entrata</li> <li>● Permesso di uscita</li> </ul> |
| Giorno:                                                                              | Giorno:                                                                                    |
| Ore: (hh:mm)                                                                         | Ore: (hh:mm)                                                                               |
| Motivazione:                                                                         | Motivazione:                                                                               |
|                                                                                      |                                                                                            |
|                                                                                      | Accompagnatore:                                                                            |
| Altre informazioni:                                                                  | Altre informazioni:                                                                        |
|                                                                                      |                                                                                            |
|                                                                                      |                                                                                            |
| v                                                                                    | *                                                                                          |
|                                                                                      |                                                                                            |
| Annulla Conferma                                                                     | Annulla Conferma                                                                           |

Per la parte inerente alle assenze in generale si rimanda alla circolare di riferimento.